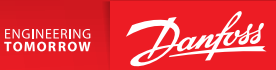

# SonoSelect and SonoSafe Energy Meters

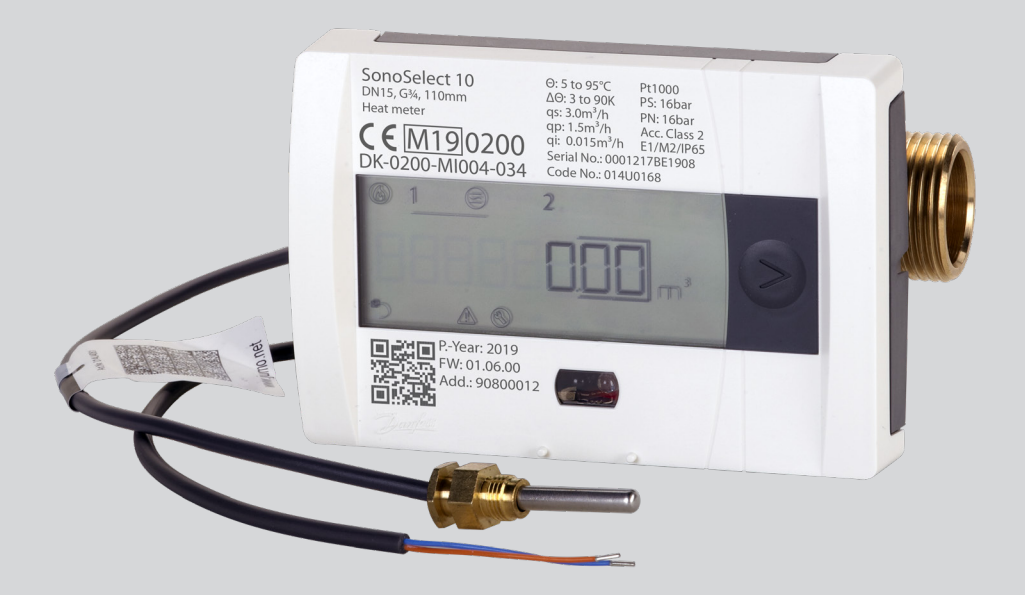

www.heating.danfoss.com

Danfoss

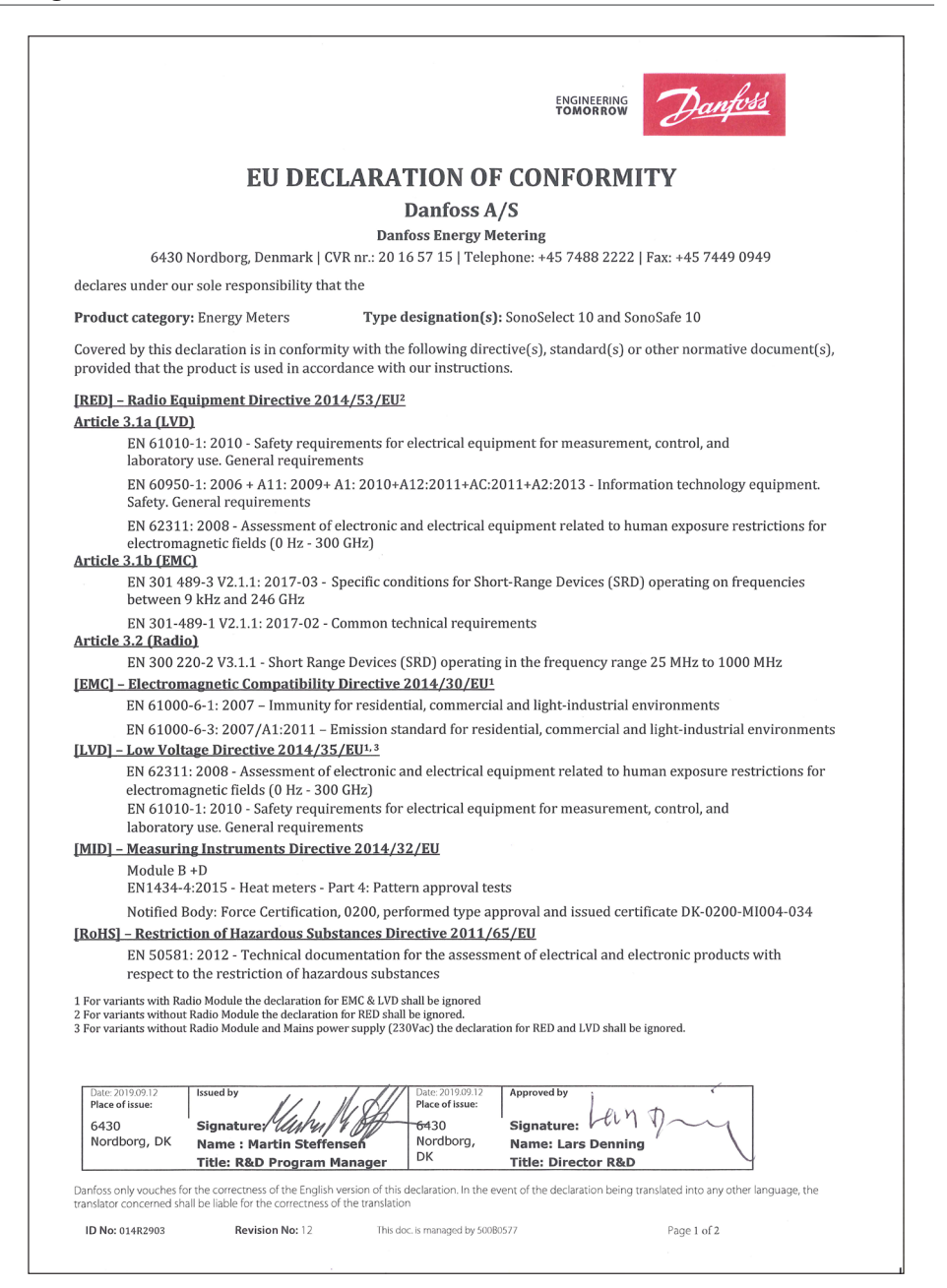

Note: To ensure latest version of declaration, please visit danfoss.com.

Danfoss

# SonoSelect and SonoSafe

# Contents

| 1. | Genei  | General                                                         |  |  |  |
|----|--------|-----------------------------------------------------------------|--|--|--|
|    | 1.1    | Inside the box                                                  |  |  |  |
| 2. | Instal | lation                                                          |  |  |  |
|    | 2.1    | Preparation                                                     |  |  |  |
|    | 2.2    | Identification of installation: Supply/Return pipe installation |  |  |  |
|    | 2.3    | Flow sensor installation                                        |  |  |  |
|    | 2.4    | Mounting orientation, calculator5                               |  |  |  |
|    | 2.5    | Mounting of O-ring and temperature sensor                       |  |  |  |
|    | 2.6    | Bifunctional meters7                                            |  |  |  |
|    | 2.7    | Communication modules7                                          |  |  |  |
|    | 2.8    | Installation of module/cable 11                                 |  |  |  |
|    | 2.9    | Battery                                                         |  |  |  |
|    | 2.10   | Mains supply                                                    |  |  |  |
| 3. | Comn   | Commissioning                                                   |  |  |  |
|    | 3.1    | Bleeding 15                                                     |  |  |  |
|    | 3.2    | Supply/return configuration 15                                  |  |  |  |
|    | 3.3    | Meter sealing 15                                                |  |  |  |
|    | 3.4    | IP class                                                        |  |  |  |
| 4. | Funct  | ion overview                                                    |  |  |  |
|    | 4.1    | Menu structure                                                  |  |  |  |
|    | 4.2    | Display explanation                                             |  |  |  |
|    | 4.3    | Alarms                                                          |  |  |  |
| 5. | Devic  | e overview                                                      |  |  |  |
| 6. | Dispo  | sal                                                             |  |  |  |

<u>Danfoss</u>

# 1. General

| Ambient operating temperature    | class A 5 - 55 °C (Indoor installation, non-condensing)                                                                                          |                       |         |
|----------------------------------|----------------------------------------------------------------------------------------------------|-----------------------|---------|
| Ambient storage temperature      | -25 to 60 °C                                                                                                    |                       |         |
| Tomore and the standard standard | SonoSafe SonoSelect                                                                                                    |                       |         |
| Temperature media                | 5-95°C                                                                                                    | 5-95°C                | 5-130°C |
| Power supply                     | 3.6 V DC lithium battery (2 AA SonoSelect 1 AA SonoSafe), Mains supply 230V AC +10/-15 % 50/60 Hz, battery back up in case of power cuts: 1 hour |                       |         |
| Mechanical environment           | class M2                                                                                                    |                       |         |
| Electromagnetic environment      |                                                                                                    | class E1              |         |
| Desserves                        | SonoSafe                                                                                                    | Sono                  | Select  |
| Pressure                         | 16                                                                                                    | 16 (PN25 for cooling) | 25      |
| MID                              |                                                                                                    | Accuracy Class 2      |         |

# 1.1 Inside the box

Description of components included in the box

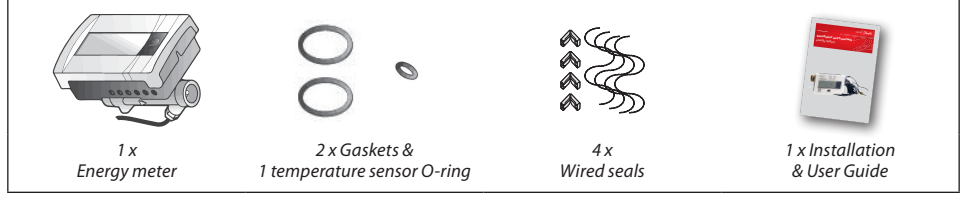

#### Note:

- For cooling, combined and SonoSelect 5-130°C energy meters a wall mounting kit is delivered with the product.
- For mains supply meters a M12 gland is delivered with the product.

# 2. Installation

## 2.1 Preparation

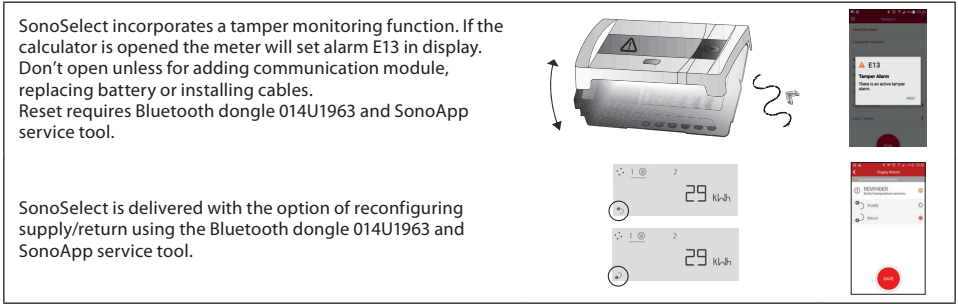

#### Note:

- Product is approved for ambient temperature between 5-55 °C, non-condensing (indoor installation). It is recommended to install Calculator at max. 45 °C to secure optimal conditions for battery lifetime. At media temperatures below ambient temperature (cooling, bifunctional) the calculator must be mounted separately from the flow sensor to prevent condensation.
- At media temperatures above 95°C (SonoSelect heating) the calculator must be mounted separately from the flow sensor to secure electronics lifetime
- Avoid installation stress from pipes and fittings.
- Flush the system.

Danfoss

# 2.2 Identification of installation: Supply/Return pipe installation

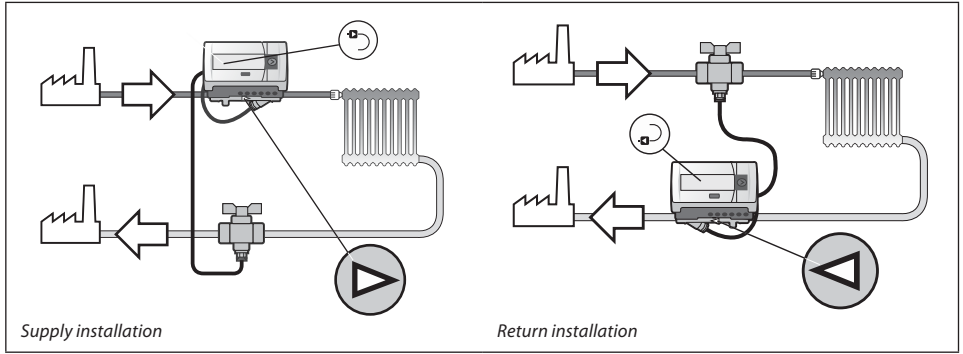

**Note:** Heat meters and bifunctional meters have red temp sensor in supply pipe and all cooling meters have blue temp sensor in supply pipe.

## 2.3 Flow sensor installation

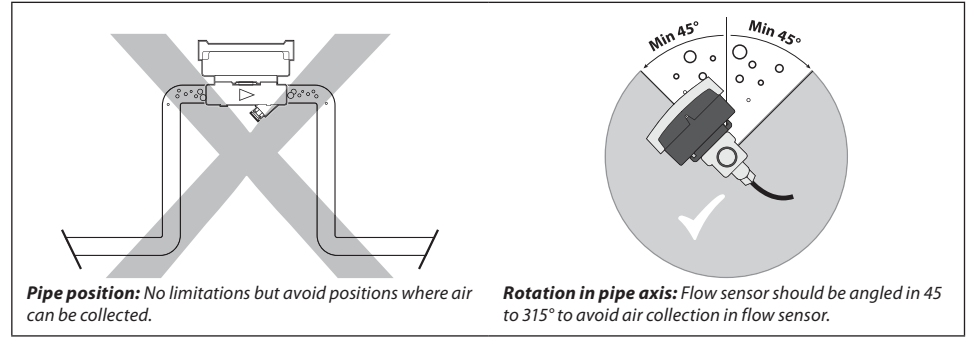

# 2.4 Mounting orientation, calculator

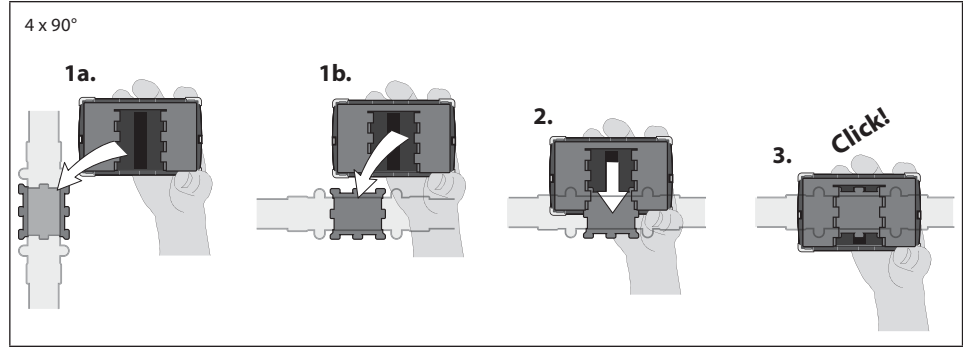

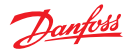

## 2.5 Mounting of O-ring and temperature sensor

One temperature sensor is factory mounted in the flow sensor. The other must be mounted in the opposite pipe relative to the flow sensor installation. Mounting pin available as accessory.

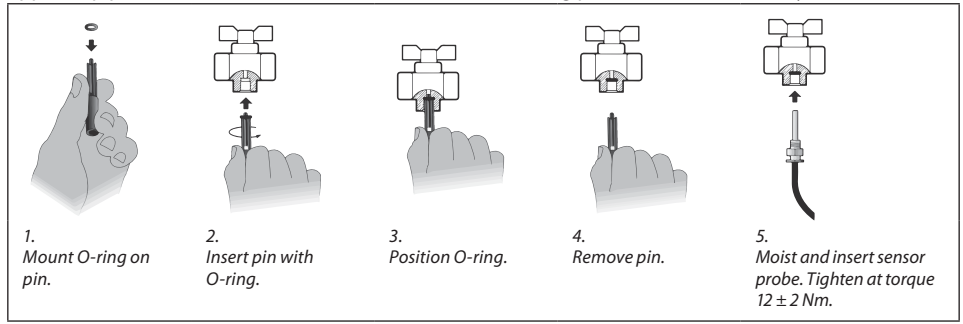

To ensure accuracy and a tight seal the sensor installation should comply to EN1434-2 annex A:

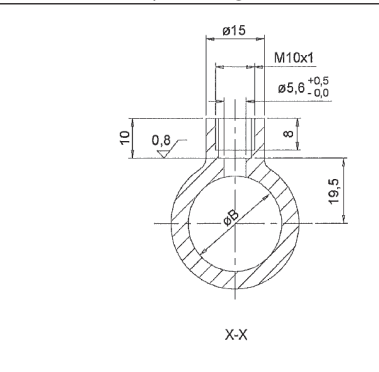

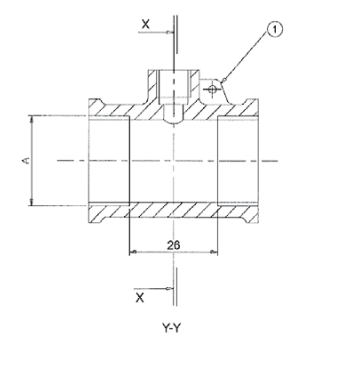

y Y

Key

| Threaded<br>connection size A | Tapping bore<br>size B |
|-------------------------------|------------------------|
| G1⁄2                          | 18.5 mm                |
| G¾                            | 24 mm                  |
| G1                            | 30.5 mm                |
| G1¼                           | 39mm                   |

#### Note:

- Tolerance on machined dimensions =  $\pm 0.5$  mm.
- Pipe fittings for use with probe type DS (Direct Short).

①: Provision for security sealing.

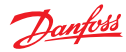

## 2.6 Bifunctional meters

Bifunctional meter are for combined heating and cooling applications.  $\Theta_{hc}$  default value is 30°C it can be configured with SonoApp. Bifunctional energy meters available only in approved meteorological range 5-95°C.

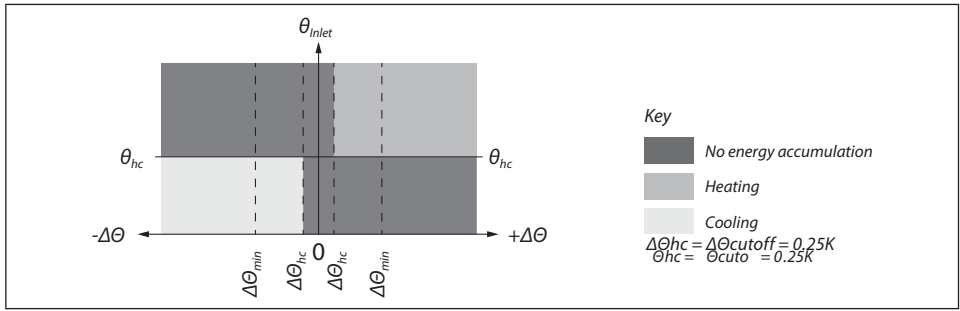

## 2.7 Communication modules

#### **Modules in general**

To adapt the meter for various applications SonoSelect 10 and SonoSafe 10 features a slot for mounting communication modules.

Each module features its own µ-controller.

Modules have their own parameter set which is saved in the module  $\mu$ -controller flash memory. A local copy of the energy meter parameters used for communication is stored in the module.

Modules with pulse input have the inputs stored in legal backup every 10 minute.

Power: Lithium Thionyl Chloride battery (half of AA size) or mains power supply (230V). In case of power cuts on mains power the module has no power back up.

2 pulse in/outputs have common ground.

Modules are galvanically isolated from main Energy Meter circuitry

### Wired M-Bus module with 2 pulse inputs

Once installed the meter will display the icon for wired communication and pulse inputs in loop 2 of the display. Wired M-Bus is galvanically isolated from  $\mu$ -controller and pulse inputs.

The two pulse inputs can be programmed independently of each other (see specification for pulse input module).

| M-Bus (primary)        | Lithium Thionyl Chloride battery (half of AA size) or mains powered                                              |
|------------------------|----------------------------------------------------------------------------------------------------|
| M-Bus (secondary)      | M-Bus supply                                                                                                    |
| Baud rate supported    | 300, 2400, 4800, 9600                                                                                            |
| Communication protocol | According to EN1434-3 & EN13757-3                                                                                |
| Battery life time      | 16+1 year                                                                                                    |
| Addressing             | Serial number: <b>sssss</b> vvNNy <b>yWW</b><br><u>ss</u> : Primary address, <i>yWWsssss</i> : Secondary address |

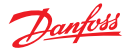

#### SonoSelect and SonoSafe

## Wireless OMS communication module, 868.95MHz with 2 pulse inputs

Once installed the meter will display the icon for wireless communication and pulse inputs in loop 2 of the display. The two pulse inputs can be programmed independently of each other (see specification for pulse input module).

| Standard           | Open Metering System (OMS) issue 4.0.2                                           |
|--------------------|----------------------------------------------------------------------------------|
| Frequency          | 868.95 MHz                                                                       |
| Antenna            | Internal                                                                         |
| Transmission power | 10mW (Max. 25mW; 13,9 dBm)                                                       |
| Mode               | T1 mode                                                                          |
| Encryption         | AES 128 bit encryption (mode 5), Parameterized Static key                        |
| Sending interval   | Battery power: Fixed network 15 min<br>Walk by: 2 min<br>Mains power: 16 seconds |
| Telegram           | Standard telegram*                                                               |
| Battery life time  | 16+1 year (with pulse inputs off)                                                |
| Addressing         | Serial number: sssssvvNNyyWW<br>yWWsssss: Secondary address                      |

\* See section with data telegram.

#### 2 pulse input module

Once installed the meter will display the icon for pulse inputs in loop 2 of the display. Accumulated volume is only readable by communication. The two pulse inputs can be programmed independently of each other.

| Pulse value                | 0.001 m <sup>3</sup> to 1 m <sup>3</sup> per pulse                                     |
|----------------------------|----------------------------------------------------------------------------------------|
| Voltage supply             | ≤ 6.0 V                                                                                |
| Source current             | ≤ 0.1 mA                                                                               |
| High level input threshold | ≥ 2 V                                                                                  |
| Low level input threshold  | ≤ 0.5 V                                                                                |
| Pull-up resistor           | 100 kΩ                                                                                 |
| Pulse length               | ≥100 ms                                                                                |
| Maximum frequency          | ≤ 5 Hz                                                                                 |
| Pulse inputs               | According to EN1434-2, section 7.1.5 (Classification of pulse input devices Class IB)* |
| Battery life time          | 16+1 year                                                                              |

\* Suitable for both electronic switch and Reed contact.

Danfoss

## SonoSelect and SonoSafe

## 2 pulse output module

Once installed the meter will display the icon for wired communication in loop 2 of the display.

| Pulse 1 (energy*)  | + terminal 16, - terminal 17                                                                                                   |
|--------------------|----------------------------------------------------------------------------------------------------|
| Pulse 2 (volume*)  | + terminal 18, - terminal 19                                                                                                   |
| Pulse value*       | Unit follow the display. Scaling follow least significant digit of the display<br>(default setting can be changed via SonoApp) |
| Pulse timing       | Updates every 15 seconds                                                                                                    |
| Polarity reversal: | Not possible, but can withstand -30V, max 27 mA without damage                                                                 |
| Pulse length       | ≥100 ms                                                                                                    |
| Pulse Pause:       | ≥100 ms                                                                                                    |
| Voltage supply     | 3-30 V                                                                                                    |
| Source current     | ≤ 27 mA                                                                                                    |
| "ON" condition     | U<2,0 @ 27mA                                                                                                    |
| "OFF" condition    | R>=6 MΩ                                                                                                    |
| Maximum frequency  | ≤ 5 Hz                                                                                                    |
| Pulse outputs      | According to EN1434-2, section 8.2.3<br>(Classification of pulse output devices Class OB)                                      |
| Battery life time  | 16+1 year                                                                                                    |
| Cable length       | Max 25 m                                                                                                    |
| Alarms             | E32 activates in meter if:<br>1) Module battery is empty<br>2) When no. of delayed pulses exceeds 5000 (incorrect scaling)     |

\* Default setting. Can be changed via SonoApp.

#### Data telegram

| Wired M-bus<br>Standard telegram<br>(16 seconds if mains powered):<br>• Accumulated Energy (heat and<br>cooling for bifunctional)<br>• Accumulated Volume (heat and<br>cooling for bifunctional)<br>• Current flow<br>• Current power<br>• Supply temperature<br>• Return temperature<br>• Difference temperature<br>• Enclosure temperature<br>• Current time<br>• Hour counter factory<br>• Hour counter OK | Wireless M-bus (OMS)<br>Standard telegram fixed network<br>(15 minutes sending interval, 16<br>seconds if mains powered):<br>• Accumulated Energy (heat and<br>cooling for bifunctional)<br>• Accumulated Volume (heat and<br>cooling for bifunctional)<br>• Current flow<br>• Current flow<br>• Current power<br>• SupplyTemperature<br>• ReturnTemperature<br>• CurrentTime | <ul> <li>Wireless M-Bus (Walk -by)</li> <li>Standard telegram Walk by</li> <li>(2 minutes sending interval, 16<br/>seconds if mains powered):</li> <li>Accumulated Energy (heat and<br/>cooling for bifunctional)</li> <li>Accumulated Volume (heat and<br/>cooling for bifunctional)</li> <li>CurrentTime</li> <li>Hour counter factory</li> <li>Month log 1 (last month log)</li> </ul> |
|----------------------------------------------------------------------------------------------------|----------------------------------------------------------------------------------------------------|----------------------------------------------------------------------------------------------------|

\* Can be changed via SonoApp

Danfoss

# SonoSelect and SonoSafe

## Terminals and cables

| Communication                                                                                                    | Name                                                                                              | Terminal No.                                     |
|----------------------------------------------------------------------------------------------------|---------------------------------------------------------------------------------------------------|--------------------------------------------------|
| M. Due                                                                                                    | Meter bus (blue or orange)                                                                        | 24                                               |
| MI-BUS                                                                                                    | Meter bus (blue or orange)                                                                        | 25                                               |
|                                                                                                    | Pulse input 1 + (brown)                                                                           | 50                                               |
| Dulasianut                                                                                                    | Pulse input 1 - (white)                                                                           | 51                                               |
| Pulse input                                                                                                    | Pulse input 2 + (brown)                                                                           | 52                                               |
|                                                                                                    | Pulse input 2 - (white)                                                                           | 53                                               |
|                                                                                                    | Pulse output 1+ (brown)                                                                           | 16                                               |
| Dulco output                                                                                                    | Pulse output 1- (white)                                                                           | 17                                               |
| Puise output                                                                                                    | Pulse output 2+ (brown)                                                                           | 18                                               |
|                                                                                                    | Pulse output 2 – (white)                                                                          | 19                                               |
|                                                                                                    | Name                                                                                              | Dimensions                                       |
|                                                                                                    | Pulse input cables 22AWG                                                                          | <10m                                             |
|                                                                                                    | Pulse output cables 22AWG                                                                         | <25m                                             |
| Cable specification                                                                                                    | To ensure IP protection class connecting cable<br>outerjackets must be                            | Ø4.2 ± 0.1 mm                                    |
|                                                                                                    | Communication cables delivered with energy meter.<br>Cable ends are stripped with crimped ferule. | 1.0m                                             |
| Mains power meters are delivered with M12x1.5 cable gland suitable for outsid<br>diameter Ø3-Ø6.5mm 2x0.75 mm <sup>2</sup> . In case stranded wire is used Ferrules are re<br>Pre fuse of max 6A must be used |                                                                                                   | able for outside cable<br>Ferrules are required. |

Danfoss

|--|

# 2.8 Installation of module/cable

| 1. Before handling module PCB<br>ensure relevant ESD regulations<br>are observed (IEC 61340-5-1).                                                                                                    | 2. Break wired seal for enclosure.                                                                             | 3. Cut rubber parallel to enclosure.                                                                                                    |
|----------------------------------------------------------------------------------------------------|----------------------------------------------------------------------------------------------------|----------------------------------------------------------------------------------------------------|
|                                                                                                    | and and and and and and and and and and                                                                        | Image: Section Reaction       Section Reaction       Construment location       Image: Analysis       There is an active tamper alarm.       There is an active tamper alarm.       Last 2 years |
| 4. Insert module following<br>guide on PCBA cover.<br>Insert cable through hole,<br>connect cable and fix to screw<br>terminals matching colour and<br>terminal numbers.<br>Fix cable(s) to cable relief. Outer<br>jacket no longer than 9 mm from<br>cable relief (line). Press down. | 5. Close enclosure making<br>sure that no cables interfere<br>with rubber sealing and other<br>internal parts. | 6. Reset tamper alarm via Sono-<br>App for SonoSelect 10.<br>For module configuration, see<br>SonoApp user guide.                                                                                |

Danfoss

## 2.9 Battery

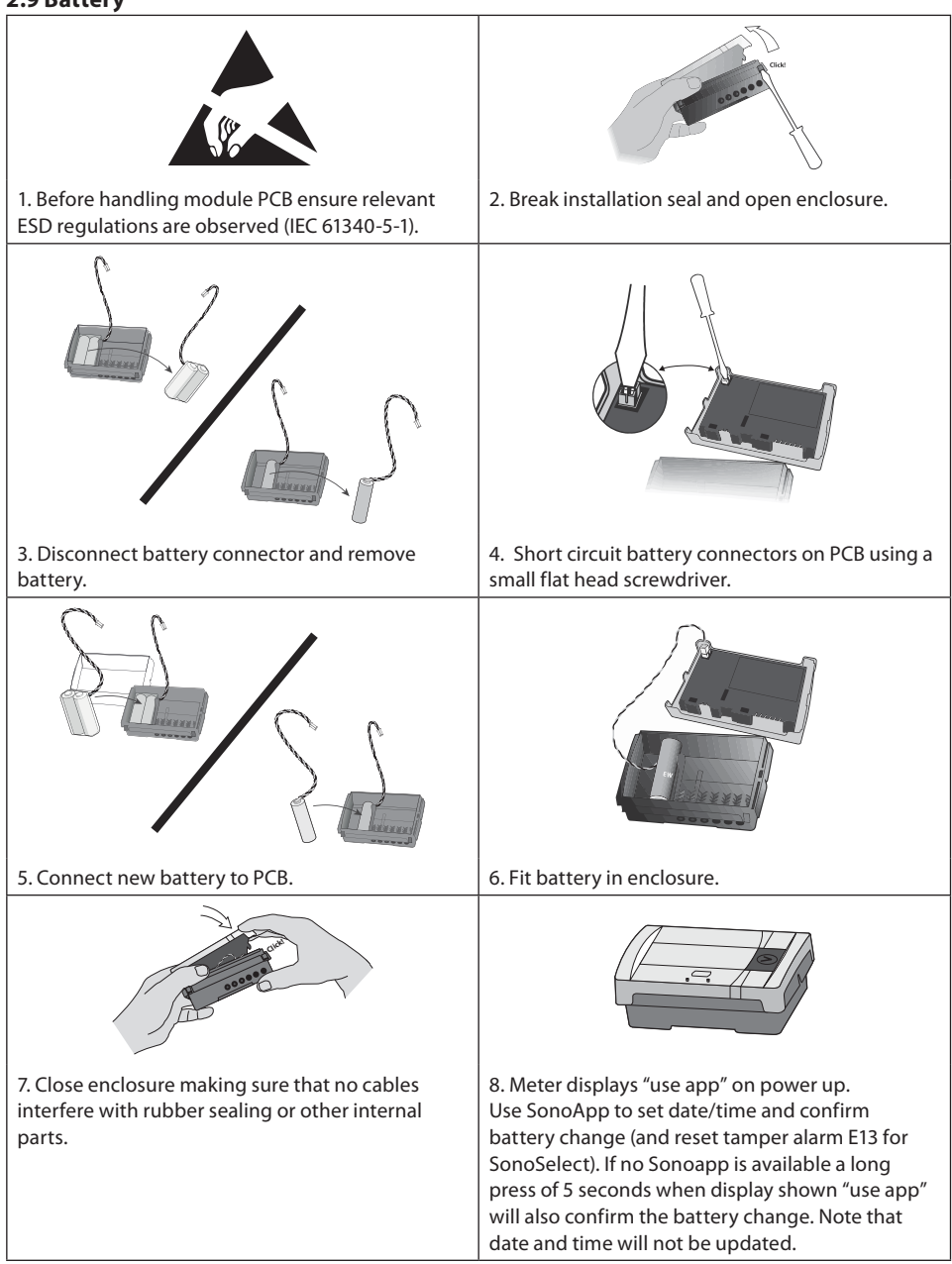

Danfoss

**User guide** 

## 2.10 Mains supply

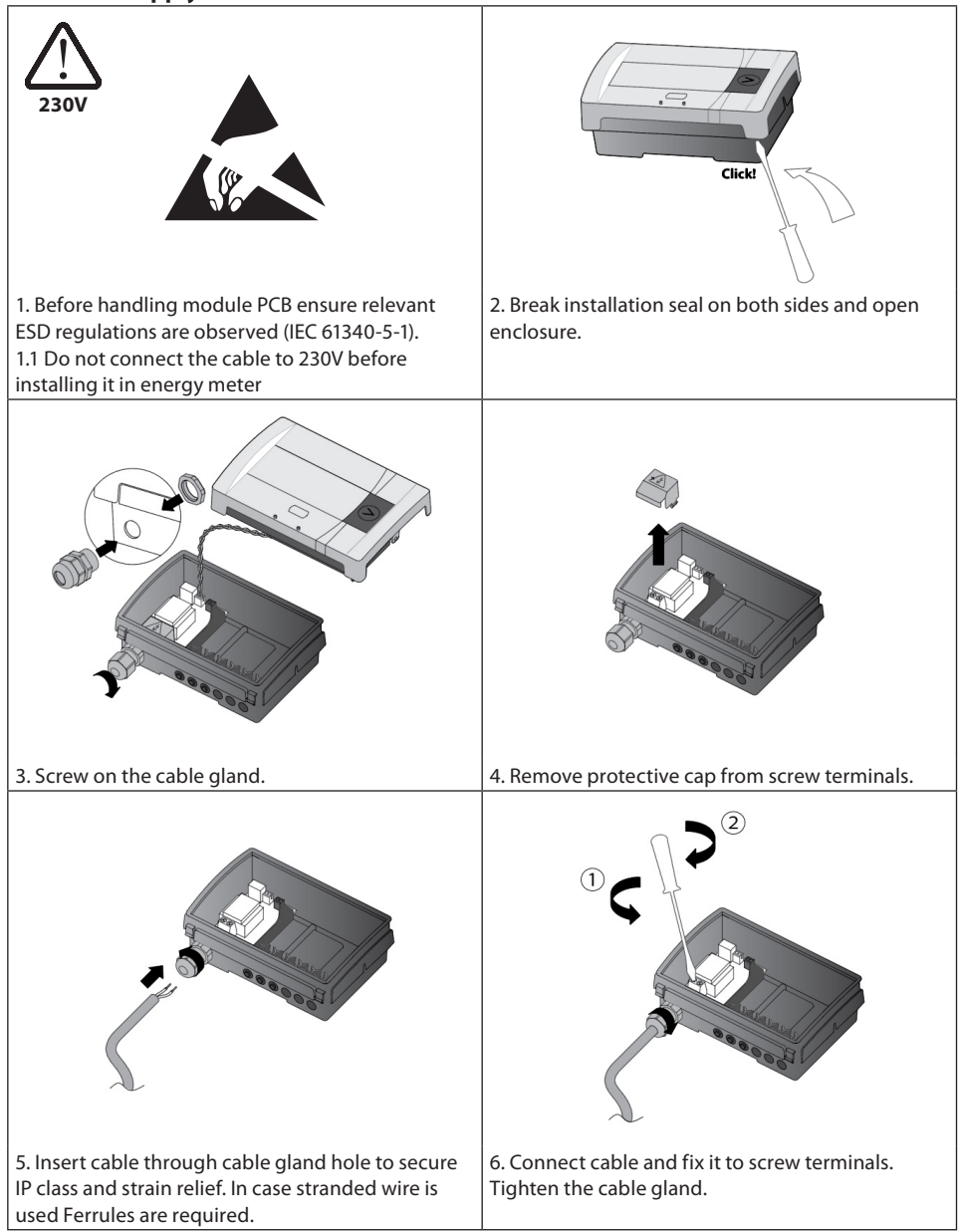

Danfoss

## 2.10 Mains supply (continuous)

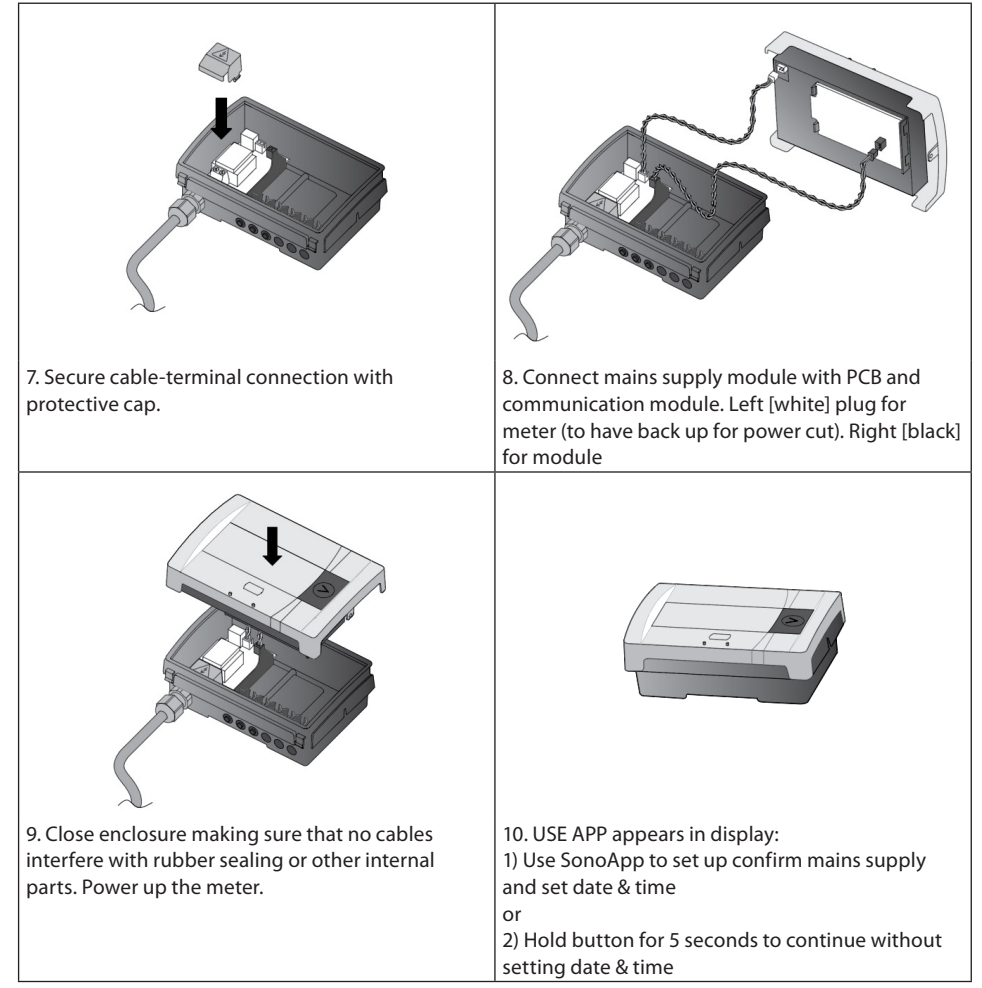

Danfoss

# 3. Commissioning

### 3.1 Bleeding

Bleed the system until the flow rate display is steady. Make sure no error codes are displayed. Check the display for a plausible indication of flow rate and temperatures. For SonoSelect: Run installation check using Bluetooth dongle 014U1963 and SonoApp service tool.

### 3.2 Supply/return configuration

Only available for SonoSelect: Use Bluetooth dongle 014U1963 and SonoApp service tool/Configuration.

### 3.3 Meter sealing

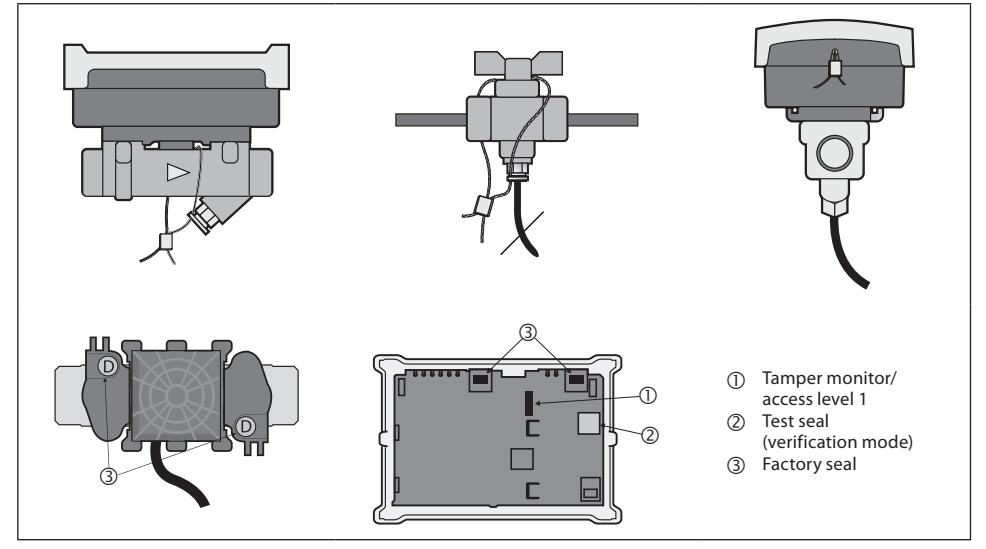

## 3.4 IP class

| Calculator         | IP65 (SonoSelect) / IP54 (SonoSafe) |
|--------------------|-------------------------------------|
| Flow sensor        | IP65                                |
| Temperature sensor | IP65                                |

Note: The IP class can be compromised if cables are subjected to angled tension.

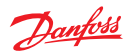

## SonoSelect and SonoSafe

## 4. Function overview

The accumulated measured values as well as the current and historical values are stored in the calculator and can be displayed via the control button.

\* Tarif function can be added via SonoApp

## 4.1 Menu structure

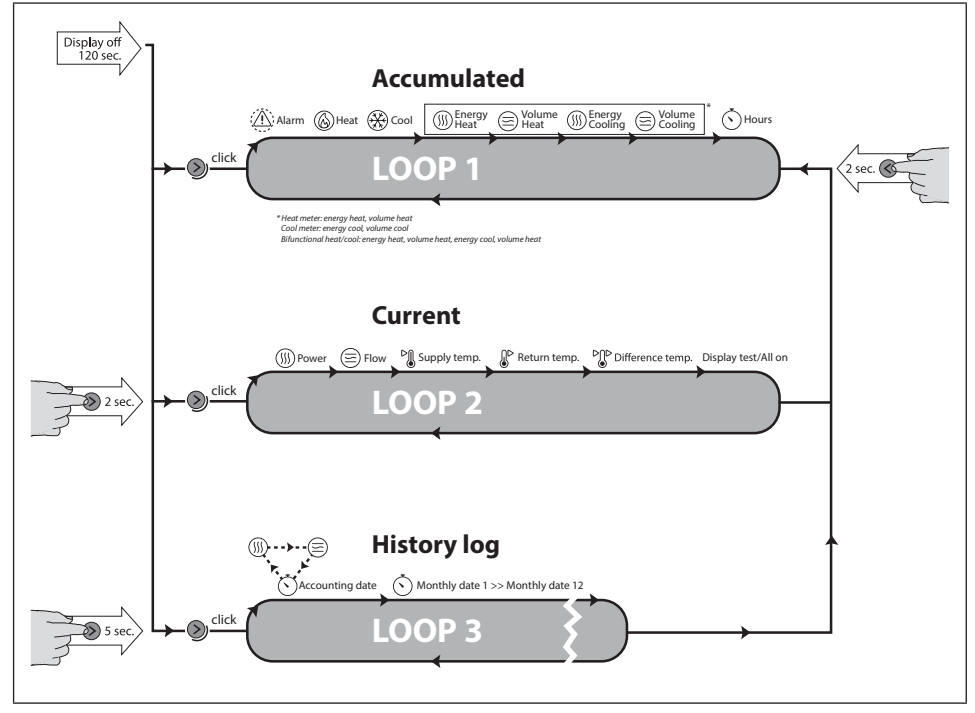

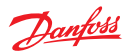

# 4.2 Display explanation

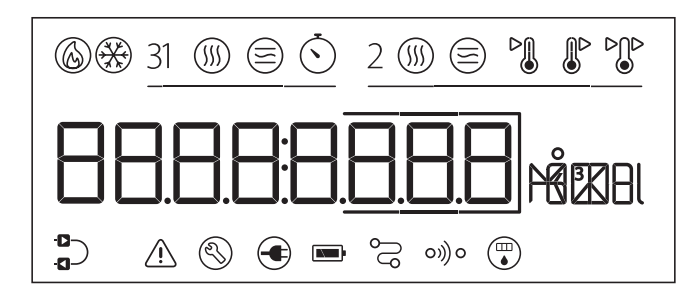

| ٨                           | Heating symbol         |  |
|-----------------------------|------------------------|--|
| *                           | Cooling symbol         |  |
| (                           | Accumulated energy     |  |
|                             | Accumulated flow       |  |
| $\mathbf{\dot{\mathbf{b}}}$ | Total hours            |  |
| (                           | Instant power          |  |
|                             | Instant flow           |  |
| Þ                           | Supply temperature     |  |
| ₽                           | Return temperature     |  |
|                             | Temperature difference |  |

| $\odot$ | Accounting date (yearly log)       |  |  |
|---------|------------------------------------|--|--|
| $\odot$ | Monthly log 112                    |  |  |
|         | Supply/return mounted installation |  |  |
|         | Alarm                              |  |  |
| $\odot$ | Service/maintenance                |  |  |
| €       | Mains power icon                   |  |  |
|         | Battery full or low                |  |  |
| Ŋ       | Wired communication                |  |  |
| ၀။)၀    | Wireless communication             |  |  |
|         | Pulse                              |  |  |
| 888     | Decimal emphasizer                 |  |  |
| PÅEKBI  | Units field                        |  |  |

# 4.3 Alarms

| E01 | System error                                                  |  |
|-----|---------------------------------------------------------------|--|
| E02 | PCB error                                                     |  |
| E03 | Battery empty (less than 1 month)                             |  |
| E04 | Battery low voltage                                           |  |
| E05 | Battery low (less than 12 months)                             |  |
| E06 | Supply Temperature Error                                      |  |
| E07 | Return Temperature Error                                      |  |
| E08 | E08 Absolute/Difference temperature outside accumulated range |  |
| E09 | Low transducer signal                                         |  |

| E10 | Transducer error                   |  |
|-----|------------------------------------|--|
| E11 | Outside measured range             |  |
| E12 | Negative flow                      |  |
| E13 | Tamper alarm                       |  |
| E14 | High flow > qss                    |  |
| E15 | Battery consumption too high       |  |
| E16 | Display overflow (energy/volume)   |  |
| E18 | Bifunctional meter dead band error |  |
| E32 | Communication module error         |  |

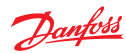

## SonoSelect and SonoSafe

# 5. Device overview

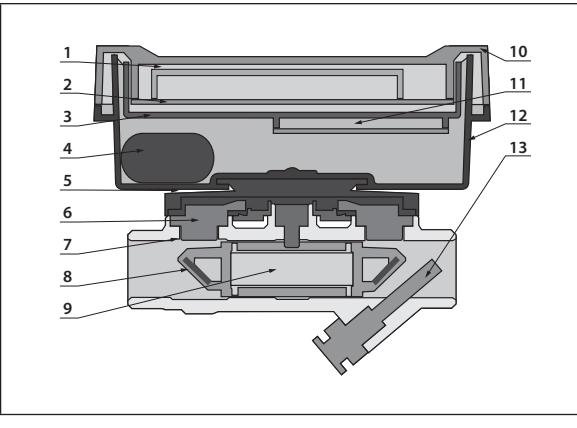

- 1. Display
- 2. PCBA
- 3. Cover part (PC)
- 4. Battery (Lithium)
- 5. Enclosure connection (PC)
- 6. Transducer (PZT/stainless steel/ PEI)
- 7. Spool piece (Brass)
- 8. Liner fixture (PPS/PEI/stainless steel)
- 9. Liner (PPS)
- 10. Top part (PC, TPE)
- 11. Module (PCB)
- 12. Bottom part (PC)
- 13. Temperature sensor

# 6. Disposal

|  | Item                                          | Material                                                   | Disposal                               |
|--|-----------------------------------------------|------------------------------------------------------------|----------------------------------------|
|  | Battery                                       | AA-cell Lithium/thionyl chloride<br>620 mg Lithium         | Approved deposit for lithium batteries |
|  | PCBA with display and<br>communication module | Coppered epoxy laminate<br>components soldered on, PC, TPE | Electronic waste                       |
|  | Cables                                        | Copper with PUR, silicone or PVC jackets                   | Cable recovery                         |
|  | Flow sensor (including transducer and liner)  | Brass, stainless steel, PPS                                | Metal recovery                         |
|  | Transducer                                    | PZT, stainless steel, PEI                                  | Approved deposit for PZT               |
|  | Other plastic parts                           | PC, PPS, PEI, TPE                                          | Plastic recovery                       |

Danfoss

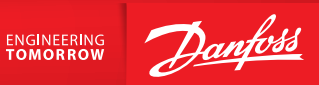

#### Danfoss A/S

Heating Segment • heating.danfoss.com • +45 7488 2222 • E-Mail: heating@danfoss.com